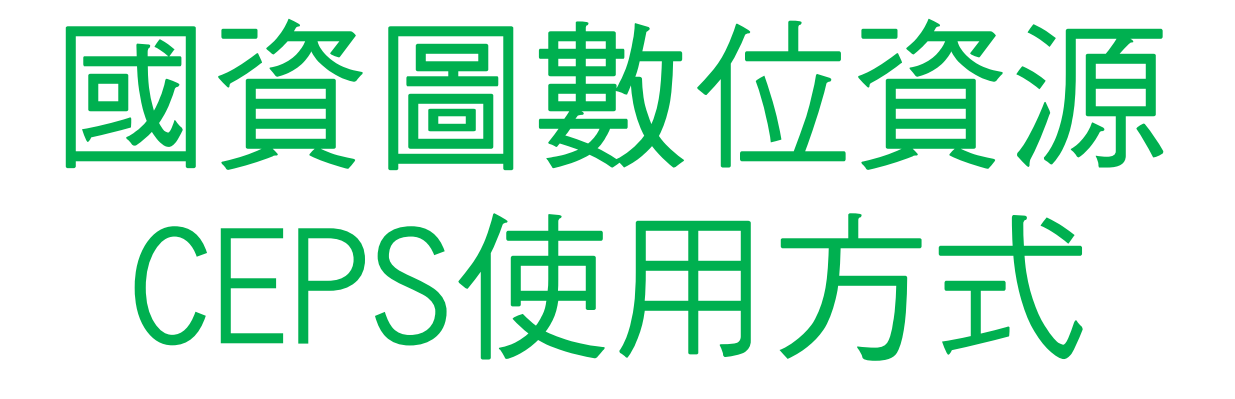

# 使用數位資源需有帳號 請點選下列網址申請

https://www.nlpi.edu.tw/ReaderService/LoanService/Collection01/Loan03.htm

有了帳號,讓你翱翔於學海 資料使用請務必遵守學術倫理

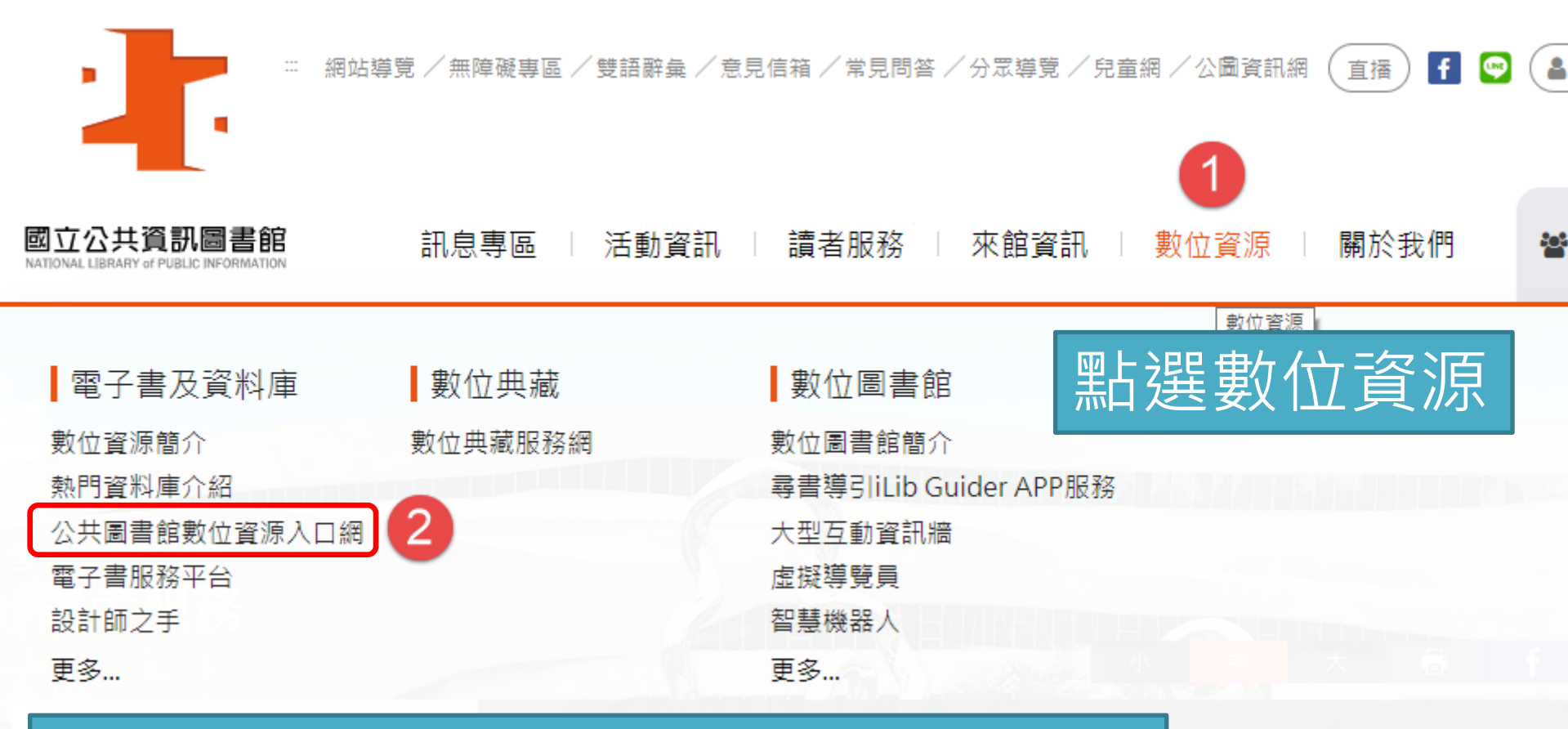

### 再點選 公共圖書館數位資源入口網

## 點選 中文電子期刊服務(CEPS)

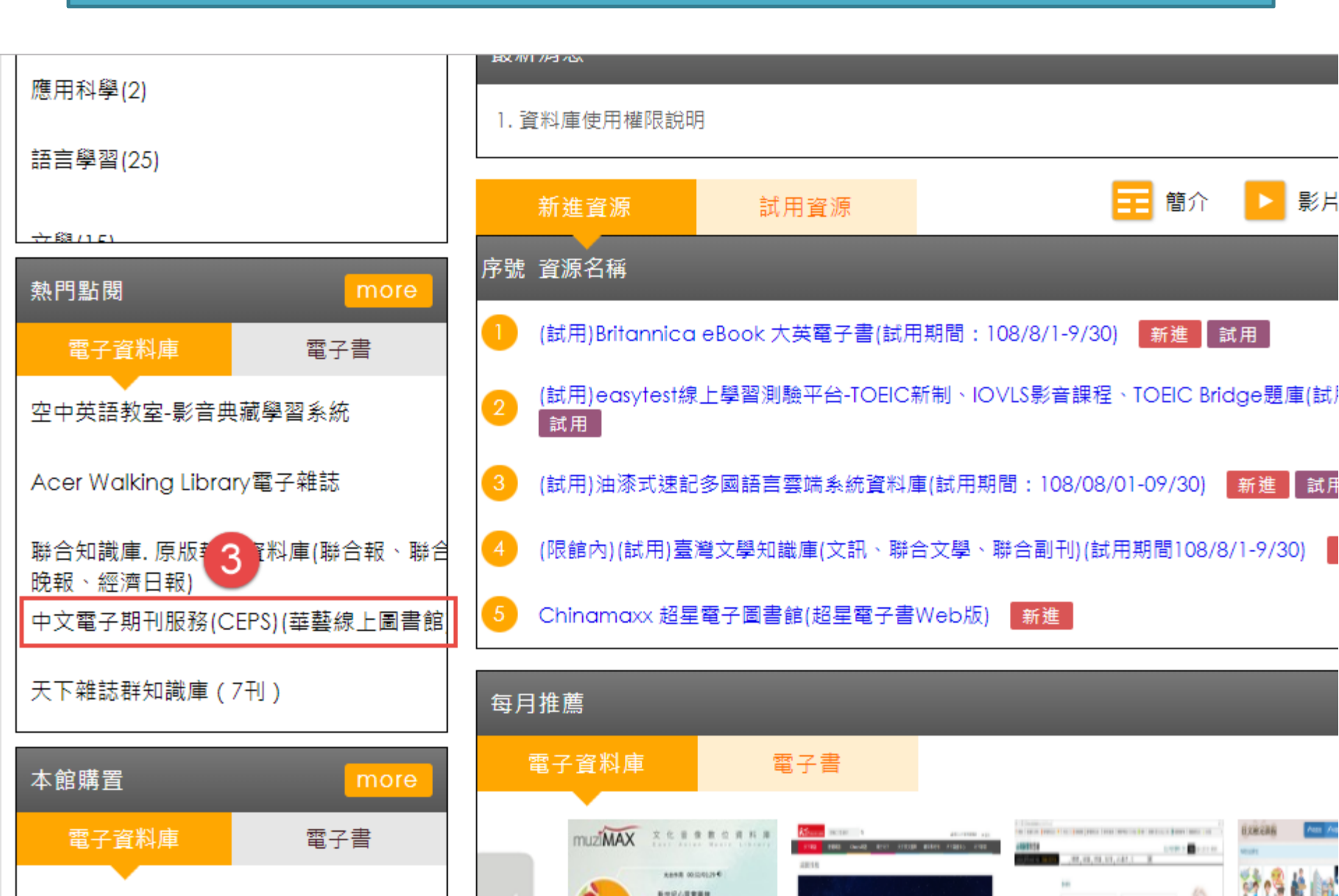

# 點選網址

#### 電子資源詳細頁

| 題名      | 中文電子期刊服務(CEPS)(華藝線上圖書館)                                                   |  |
|---------|---------------------------------------------------------------------------|--|
| url (4) | http://www.airitilibrary.com/                                             |  |
| 授權群組    |                                                                           |  |
| 採購註記    | 租用                                                                        |  |
| 起訂日期    | 2012/08/01                                                                |  |
| 收錄年代    |                                                                           |  |
| 資源簡述摘要  | 收錄臺灣學術及指標性期刊與大陸核心期刊文獻逾4,709種、237萬篇電子全文,全文率達97%。收錄年代至1991<br>起,每年新増約2萬篇全文。 |  |
| 語言      | 繁體中文                                                                      |  |
| 参考網址    |                                                                           |  |
| 資料類型    | 電子期刊,參考工具,全文                                                              |  |
| 適用對象    | 一般,高中                                                                     |  |
| 上傳檔案    |                                                                           |  |

## 輸入帳號密碼

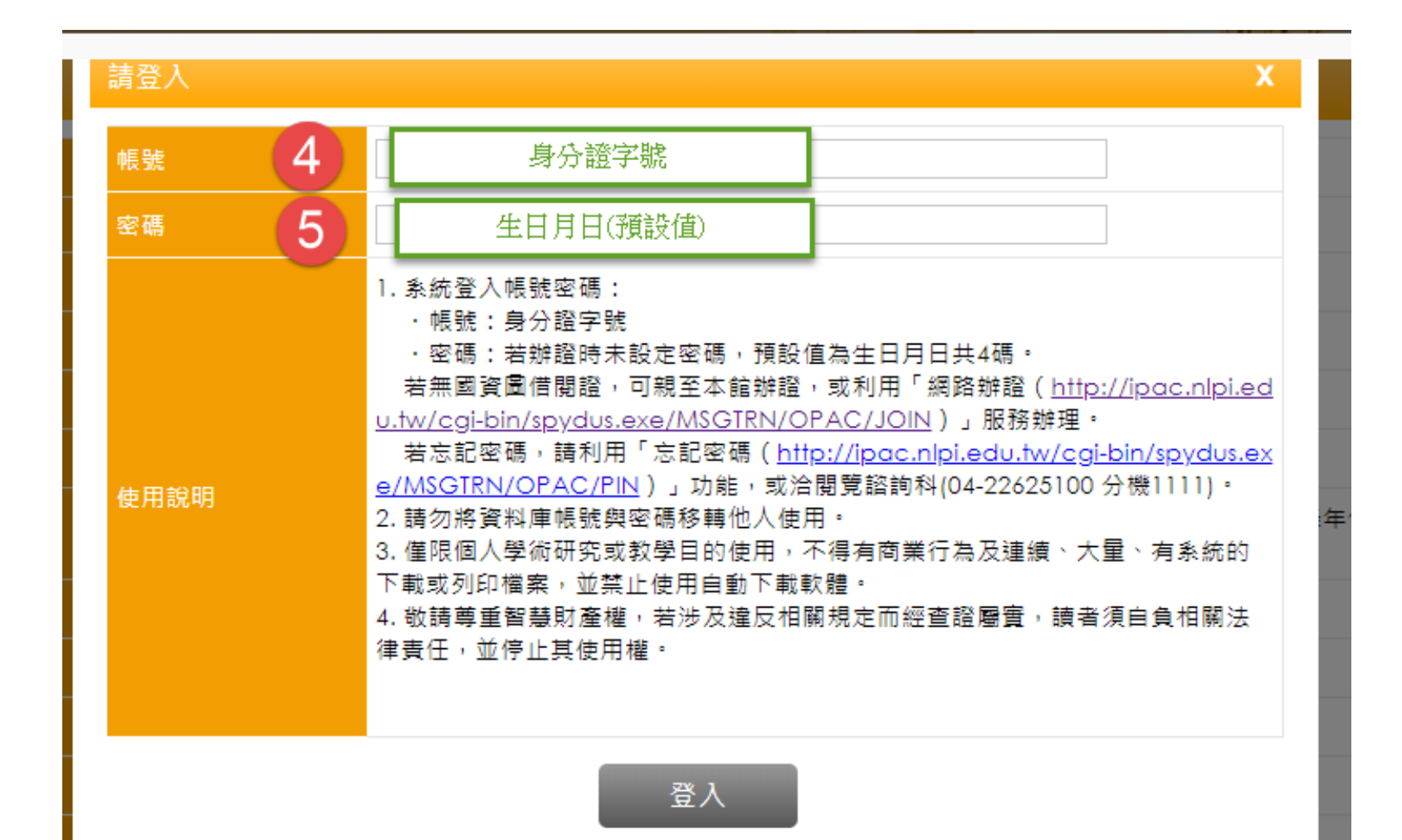

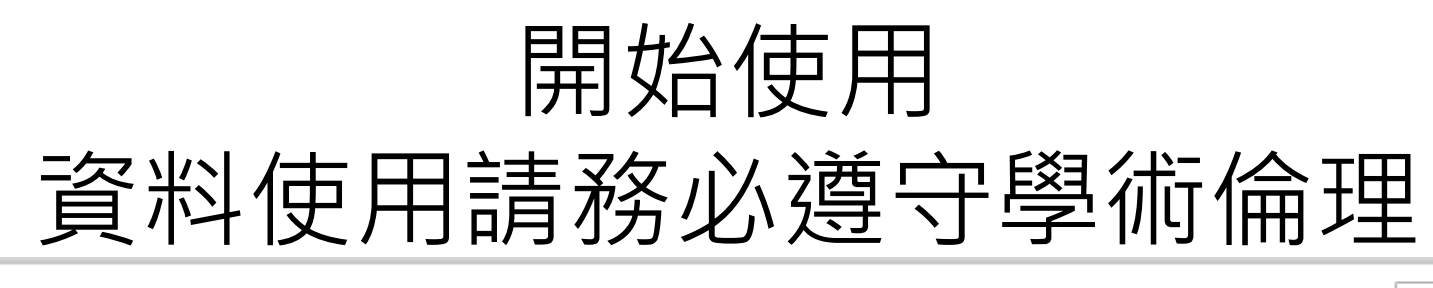

| Ne ojviti Libroru 華藝線上圖書館 |                  |                                               |                          | Language 🔻           |                                         |                            |       |
|---------------------------|------------------|-----------------------------------------------|--------------------------|----------------------|-----------------------------------------|----------------------------|-------|
|                           |                  |                                               |                          |                      |                                         | 國立公共資訊圖書創                  | 誼,您好! |
| 瀏覽                        | 進階檢索             | 儲值&購物車                                        |                          | 登入 <mark> </mark> 加) | 入會員   購買點數   個人化服務 💟   客別               | 服中心 <mark>│使用說明│網</mark> 幼 | 站地圖   |
|                           | 文章   出版          | 反品   所有欄位                                     |                          |                      | Q ▼ 更多選項                                | ❷ 查詢歷史                     |       |
|                           |                  | ゆチロ & 納                                       | -                        |                      | Q                                       | 訊息動態                       |       |
| 3                         |                  | 心有兄影響                                         | J                        |                      |                                         | Airiti學界快訊:帶               | 躇 🔘   |
|                           | 高学者服務的<br>從「引文互連 | 学術5 用又獻眞科理]<br>] 到「影響力分析」多                    | 維度與粒度分析                  |                      |                                         | Airiti學界快訊:IN              | O     |
|                           | 新版正述             | 式上線                                           |                          |                      | 1 2 3 4 5 6                             | Airiti學界快訊:D               | 0     |
|                           |                  |                                               |                          |                      |                                         | Airiti學界快訊:道               | 別 🖸   |
| 推薦閱                       | 讀 預刊文            | 章 最新上線                                        | 精選期刊                     | 學界快訊                 | ■研討會訊息                                  |                            | >>更多  |
|                           |                  |                                               | Ashalas Ouis             |                      | 09/16-09/16   面對個資法<br>該怎麼辦?—建構企業個<br>資 | 華藝DOI熱門的                   | 解析期刊② |
|                           | •                | 帶者走的Google<br>Abstracts新功能                    | Scholar,Quic<br>上線       | ĸ                    | 09/18-09/18 臺商投資實務                      | 文章平均解析次數                   | 解析總次數 |
|                           |                  | 覺得手機版的Google Scholar不好用?試試改良後相當適合<br>帶著去的新版本! |                          |                      | 研討會-中國大陸投資風<br>險                        | 1 護理雜誌                     |       |
| G                         | oode             | 今年三月起,Google Sc                               | holar為手機使用者準             | 備了新的學術               | 10/23-10/24 素養導向教育<br>思潮的挑戰與省思          | 2 榮總護理                     |       |
|                           | Scholar 3        | 文獻瀏覽模式:完成檢索<br>滑動切換不同文獻;先聞                    | ₹後,點選開啟快速預<br>歇讀完整摘要與重要書 | 覺畫面,左右<br>;目資訊,再選    | 11/30-11/30 第四屆中華文<br>化人文發展國際學術研討會      | 3   臺灣醫學     4   臺灣公共衛生    | 主辛佳言志 |

擇誰才是真正被需要的參考文獻。

5 護理暨健康照護研究

# 引註資料APA格式下載舉例

| 🕒 airiti Library 華                                                                                               | 藝線上圖書館 CEPS                                                                                                    | Language ▼<br>203.71.155.206,您好!                   |
|----------------------------------------------------------------------------------------------------|----------------------------------------------------------------------------------------------------|----------------------------------------------------|
| 瀏覽 進階檢索 儲值&                                                                                                    | 購物車 登入   加入會員   購買點數   個人化服務 ☑                                                                                                    | 客服中心 使用說明 網站地圖                                     |
| 文章   出版品   🧃                                                                                                    | 有欄位                                                                                                    | ● 查詢歷史                                             |
| 來源資料                                                                                                    | 返回查詢結果 🕢 🕨                                                                                                    | 🖹 購買單篇 🚺 全文下載                                      |
| 山西大同大學學報(自然科學<br>版)<br>21卷4期(2005/08/28)<br>P80-82<br>基礎與應用科學 > 基礎與應用科學綜合<br>工程學 > 工程學綜合<br>社會科學 > 教育學<br>民 訂閱目次 | 多媒體自主學習模式下的師生角色定位   The Roles of College English Teachers and Students in the Multimedia Autonomous Learning   段莉(Li Duan)   山西大同大學學報(自然科學版);21卷4期(2005/08/28), P80-82   窗體中文   角色定位;多媒體;自主學習模式;roles;multimedia;the teaching mode of a | Teaching Mode of                                   |
| 目 書目匯出                                                                                                    |                                                                                                    | 分享到 🛂 🚮                                            |
| 🖙 加入追蹤                                                                                                    | 摘要 文章國際計量 NEW                                                                                                    |                                                    |
| 聲 加入購物車<br>☑ E-mail 給朋友                                                                                          | 摘要                                                                                                    | ( TOP )                                            |
| ● 列印書目                                                                                                    | 新的大學英語教學改革的實行和多媒體自主學習模式的採用,對傳統的<br>生角色等都產生了強烈的衝擊和深刻的影響。本文通過對多媒體自主學習模<br>角色和學生角色定位,指出學生應該充當自主學習者和探究者的角色,教師                                                                                                    | 教育觀念、教學模式、教師和學<br>式的分析,重新闡述了英語教師<br>應超越其傳統角色,在外語教學 |
| 相關連結                                                                                                    | 中成為組織者和研究者、引導者、支持者、監督者和合作者。                                                                                                    |                                                    |
| ▲ 問題回報                                                                                                    | 並列摘要                                                                                                    | ( TOP )                                            |

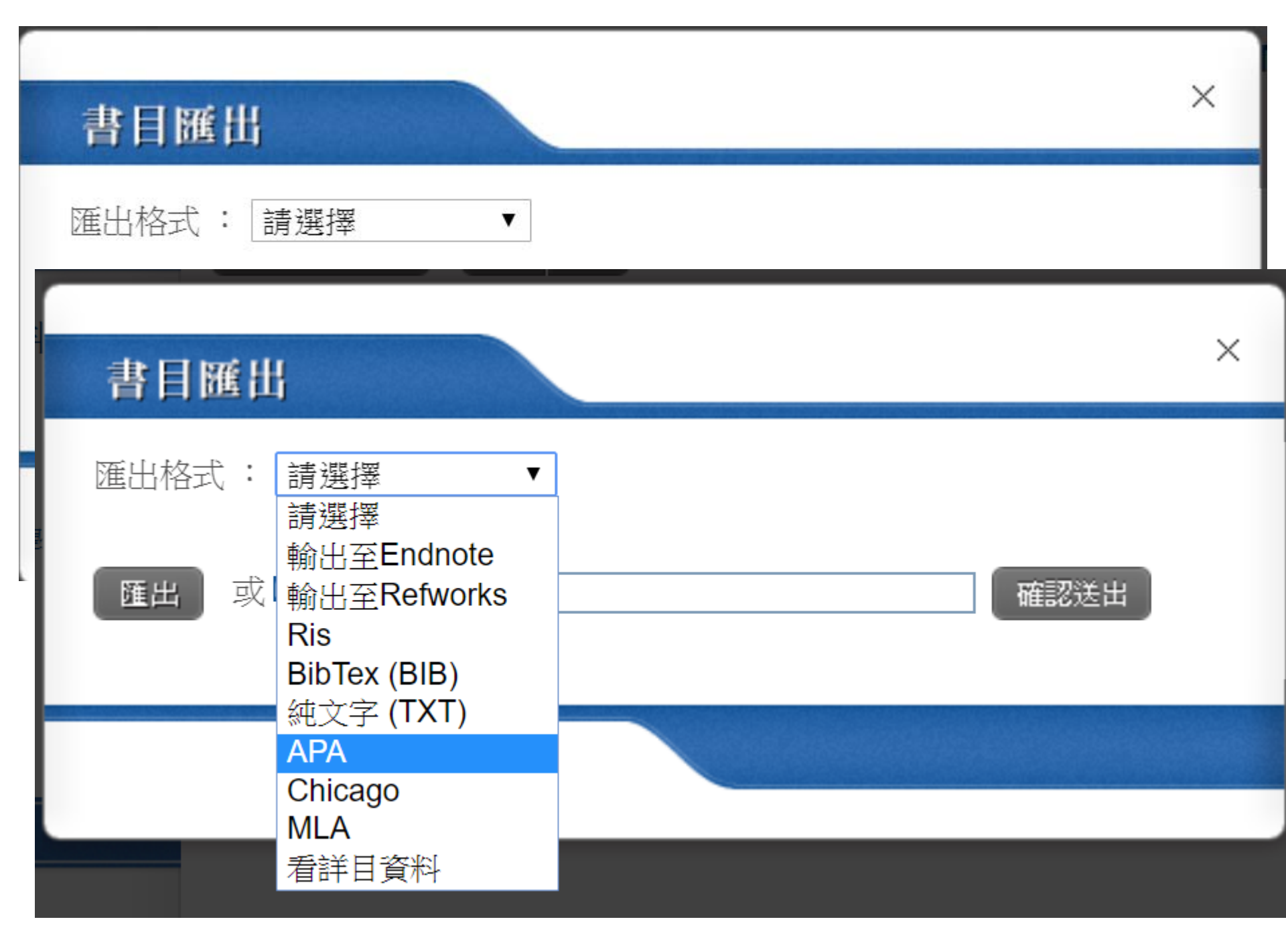

| airitilibrary_APA (3) - 記事本              |         |        | _      |     | × |
|------------------------------------------|---------|--------|--------|-----|---|
| 檔案(F) 編輯(E) 格式(O) 檢視(V) 說明(H)            |         |        |        |     |   |
| 段莉(2005)。多媒體自主學習模式下的師生角色定位。山西大同大學學報<br>英 | (自然科學版) | ,21(4) | , 80-8 | 2 • | ^ |
|                                          |         |        |        |     |   |
|                                          |         |        |        |     | ~ |
| <                                        |         |        |        |     | ≥ |